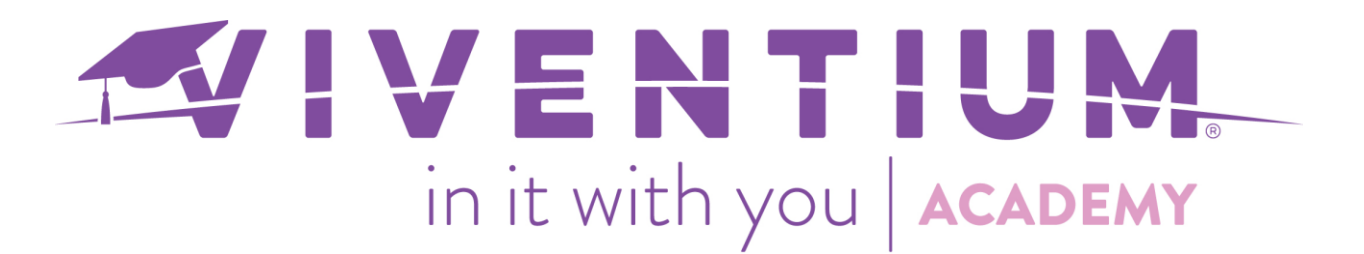

# Requesting to Add or Change Personal Data

As an employee, you can request to add or change your personal data through the Employee Self Service module. The following fields may be available to request changes:

- Dependent Profiles
- Home Contact
- Emergency Contact

**Note**: If you are not able to request changes to any of the above fields, please reach out to your human resources administrator.

For additional information please see our article <u>Employee – Adding or Changing Direct</u> <u>Deposit or Tax Withholding Information</u>.

#### Steps:

- Login to the Employee Self Service module
- MYSELF → My Profile

#### Step 1 -

Begin by logging into the Employee Self Service module. This can be done on a desktop or mobile application. To access the desktop version, go to Viventium.com, hover over **LOGIN** in the top-right corner, and select **Employee**. Enter your login credentials, and click **SIGN IN**.

| VIVENTIUM | REQUEST A DEMO |
|-----------|----------------|
|           |                |
|           | Client         |
|           | Employee       |
|           |                |
|           | 1   Page       |

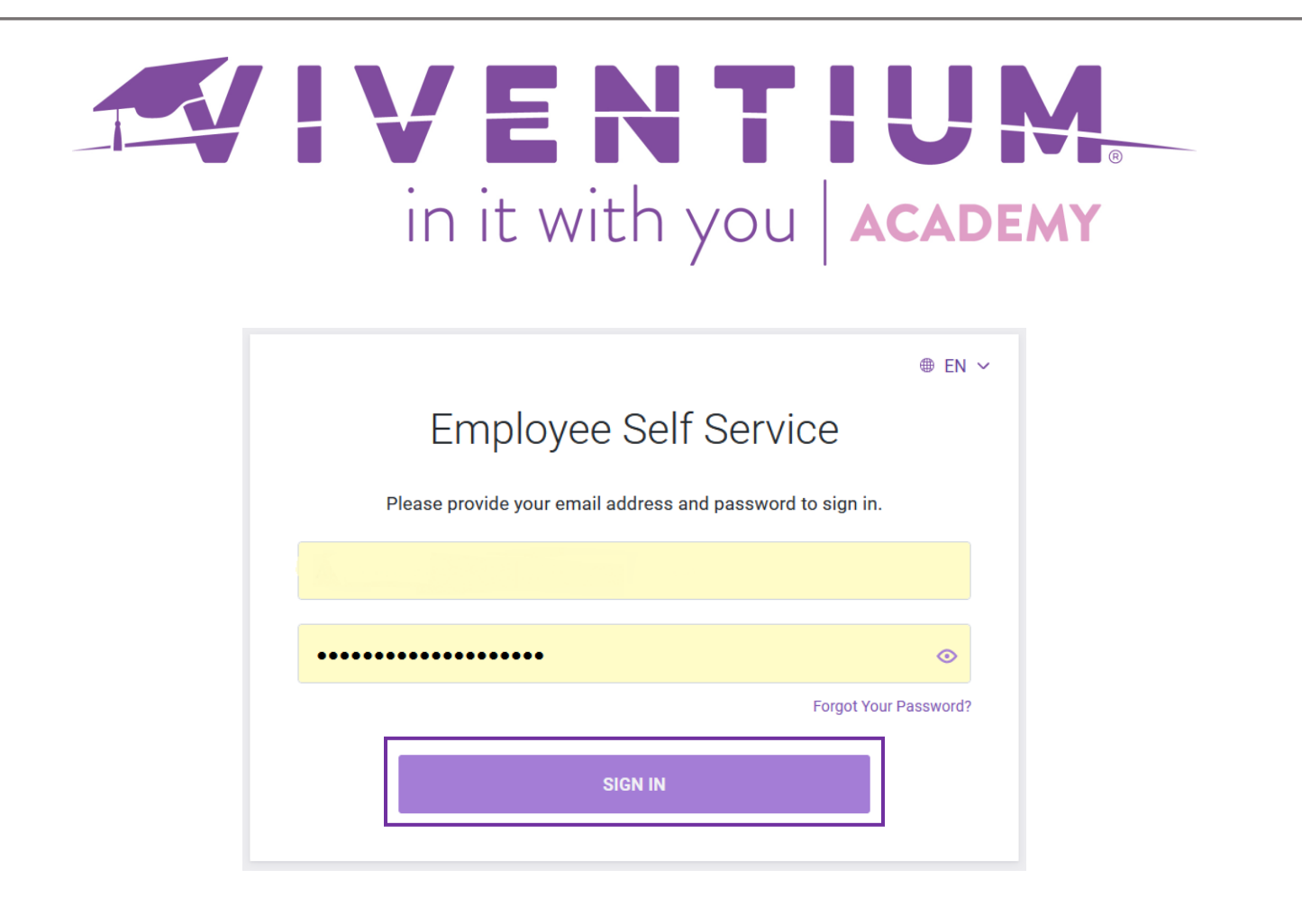

## Step 2 -

Navigate to **My Profile** to request changes to your dependent profile(s), home contact information, or emergency contact(s).

| Home<br>My Pay<br>Requests<br>Tasks<br>Documents |            | Zachary<br>office Employee Numb<br>Employed since Sep 9, 2021 E01 | ier                                                     |                |
|--------------------------------------------------|------------|-------------------------------------------------------------------|---------------------------------------------------------|----------------|
| My Profile                                       | Dependents | Looking for Tax Exemptions?                                       | My Contact Info                                         |                |
|                                                  |            | No dependents                                                     | Zachary Levi<br>768 Shannon Ave<br>Perth Amboy NJ 08861 | UPDATE         |
|                                                  |            | ADD NEW DEPENDENT                                                 | United States                                           |                |
|                                                  | Manager    |                                                                   | Emergency Contacts                                      |                |
|                                                  |            | No manager                                                        | No emergency contacts                                   |                |
|                                                  |            |                                                                   | ADD EMERGENCY CONTACT                                   |                |
|                                                  |            |                                                                   |                                                         | <b>2  </b> Pag |

е

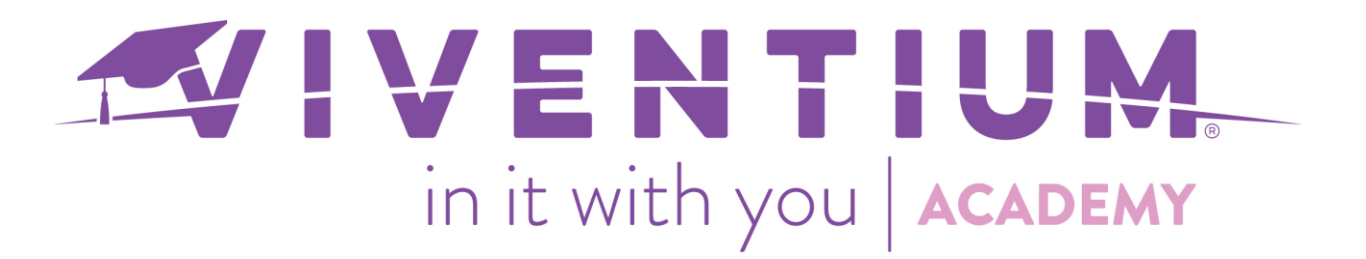

To make changes to **Dependent Profiles**, select **UPDATE**.

| Dependents Profiles     | Looking for Tax Exemptions? |  |
|-------------------------|-----------------------------|--|
| Alex N Parker<br>Spouse |                             |  |
| Larry M Austin<br>Son   | 🖉 UPDATE 🗸 🗸                |  |

Edit the information you wish to update, i.e. relationship, and select **UPDATE** in the bottom-right corner.

| Dependent                                                                                     |                                | 进 Delete    |         |
|-----------------------------------------------------------------------------------------------|--------------------------------|-------------|---------|
| /our change request will be sent to Human Resou<br>vhen your request is approved or declined. | irces for approval. You will t | be notified |         |
| First Name *                                                                                  |                                |             |         |
| Alex                                                                                          |                                |             |         |
| Middle Initial                                                                                |                                |             |         |
|                                                                                               |                                |             |         |
| Last Name *                                                                                   |                                |             |         |
| Parker                                                                                        |                                |             |         |
| Relationship *                                                                                |                                |             |         |
| Spouse                                                                                        |                                | $\sim$      |         |
| SSN *                                                                                         |                                |             |         |
|                                                                                               |                                | $\odot$     |         |
| Birth Date *                                                                                  |                                |             |         |
| 06/14/2018                                                                                    |                                |             |         |
| Gender *                                                                                      |                                |             |         |
| Male                                                                                          |                                | $\sim$      |         |
|                                                                                               |                                |             |         |
|                                                                                               |                                |             | 3   Pag |

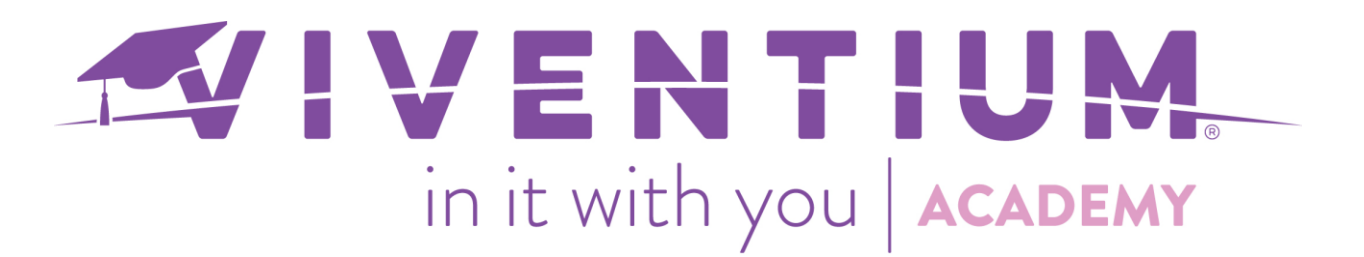

To add a new dependent, click **ADD NEW DEPENDENT**.

| Dependents Profiles       | Looki             | ng for Ta | x Exemp | tions? |
|---------------------------|-------------------|-----------|---------|--------|
| Alex N Parker<br>Spouse   |                   | Ø         | UPDATE  | ~      |
| Larry M Austin<br>Son     |                   | Ø         | UPDATE  | ~      |
| Annie A Smith<br>Daughter |                   | D         | UPDATE  | ~      |
| [                         | ADD NEW DEPENDENT | ]         |         |        |

The following fields are required\*:

- First Name
- Last Name
- Relationship
- Social Security Number required if the dependent's birth date is over one year ago and if any relationship besides **Other** is selected
- Birth Date
- Gender

| IVENTIUM.<br>in it with you ACADEMY                |                                                                                                    |  |  |  |
|----------------------------------------------------|----------------------------------------------------------------------------------------------------|--|--|--|
| General<br>Personal Details<br>Contacts<br>Address | Dependent "   Your change request will be sent to Human Resources for approval. You will be notified when your request is approved or declined.   First Name *   Middle Initial |  |  |  |
|                                                    | Last Name *                                                                                                    |  |  |  |

Tip: press R to reveal and edit

.....

# To make **Home Contact** changes, select **UPDATE**.

Birth Date \*

| Murphy Voss           | Ø UPDATE |
|-----------------------|----------|
| 124 Mixed Nut Lane    |          |
| Penfield NY 14526     |          |
| United States         |          |
| 命 (223) 565-1234      |          |
| 🖂 astanns21@gmail.com |          |

5 | Page

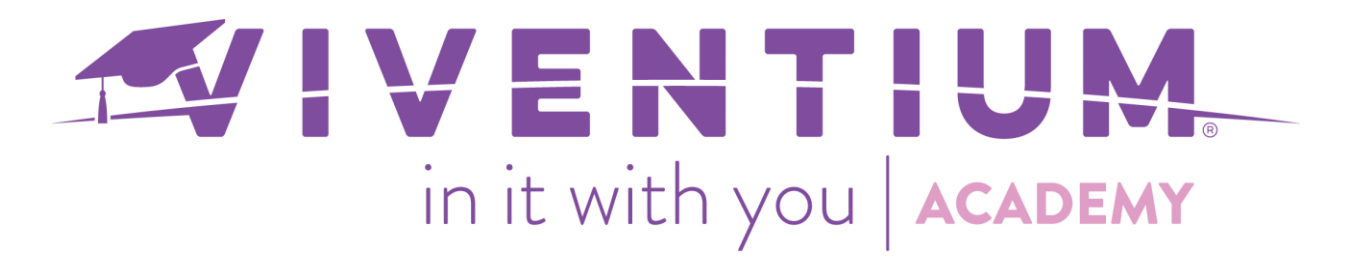

Edit the information you wish to change and select **UPDATE** in the bottom-right corner.

|                     | Contact                                                                                                    |
|---------------------|----------------------------------------------------------------------------------------------------|
|                     | Your change request will be sent to Human Resources for approval. You will be notified<br>when your request is approved or declined. |
| Address<br>Contacts | □ Address                                                                                                    |
|                     | Address 1                                                                                                    |
|                     | 90 Bellwood Road                                                                                                    |
|                     | Address 2                                                                                                    |
|                     | City *                                                                                                    |
|                     | Langhorne                                                                                                    |
|                     | State *                                                                                                    |
|                     | New Jersey ~                                                                                                    |
|                     | Zip Code                                                                                                    |
|                     | 19053                                                                                                    |
|                     | Country                                                                                                    |
|                     | United States ~                                                                                                    |
|                     |                                                                                                    |
|                     | Contacts                                                                                                    |
|                     | Home Phone                                                                                                    |
|                     | <b>—</b> • (718) 801-2345                                                                                                    |
|                     | CANCEL UPDATE                                                                                                    |

6 | Page

|                 | in it with yc                                                              | ACADEMY |
|-----------------|----------------------------------------------------------------------------|---------|
| To make changes | to Emergency Contacts, select UPE                                          | DATE.   |
| Em              | ergency Contacts                                                           |         |
|                 | <b>Minka Voss</b><br>Wife<br>124 Mixed Nut Lane<br>Penfield NY 14526<br>US | UPDATE  |
|                 | ADD EMERGENCY CONTAC                                                       | ст      |

Edit the information you wish to update, i.e. mobile phone number, and select **UPDATE** in the bottom-right corner.

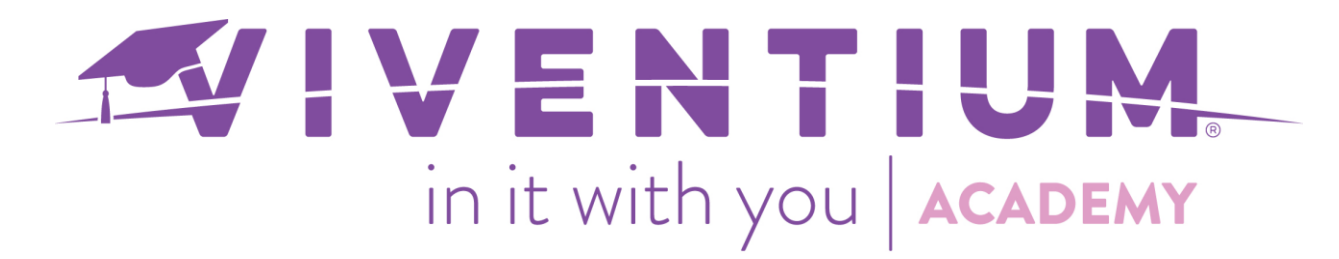

#### **Emergency Contact**

Tij Delete

Your change request will be sent to Human Resources for approval. You will be notified when your request is approved or declined.

## General

Addroop

| General   |                               |
|-----------|-------------------------------|
| First Nar | ne *                          |
| Minka     | 3                             |
| Middle Ir | itial                         |
|           |                               |
| Last Nar  | ne *                          |
| Voss      |                               |
|           |                               |
| 🔒 Con     | tacts                         |
| Email     |                               |
| minka     | av@Test.com                   |
| Pending   | approval, current value: None |
| Phone (N  | Aobile)                       |
|           | (973) 978-5149                |
| Pending   | approval, current value: None |
| Phone (V  | Vork)                         |
|           | (274) 568-2039                |
| Pending   | approval, current value: None |
| Phone (H  | lome)                         |
|           | +1                            |
| Relations | ship                          |
| Wife      |                               |
|           | CANCEL UPDATE                 |
|           | UT DATE                       |

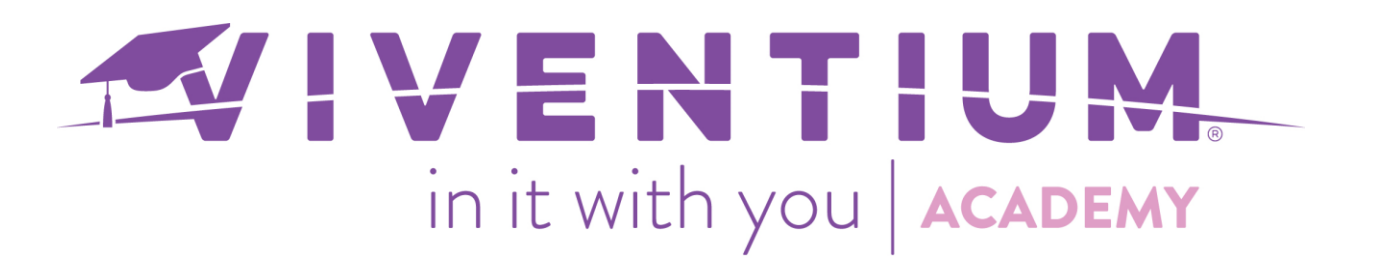

To add a new emergency contact, click **ADD EMERGENCY CONTACT**.

| Minka Voss      |     | Ø UPDATE |
|-----------------|-----|----------|
| Wife            |     |          |
| 124 Mixed Nut L | ane |          |
| Penfield NY 145 | 26  |          |
| US              |     |          |
|                 |     |          |

If your administrator has enabled automatic approval, changes made to personal information will automatically update once submitted. Otherwise, the request will be sent to your administrator for approval. The information pending approval will be highlighted in yellow.

| Emergency Contacts                            |            |  |
|-----------------------------------------------|------------|--|
| Changes waiting for approval<br>View Requests |            |  |
| <b>Minka Voss</b><br>Wife                     | 🕚 🖉 UPDATE |  |
| 85 Bellwood Road<br>Penfield NY 14526<br>US   |            |  |
| 🖹 +1 274 568 2039                             |            |  |
| 🕀 (973) 978-5149                              |            |  |
|                                               |            |  |
|                                               |            |  |

If you have it enabled, you will receive an email and/or mobile notification once your request has been approved or declined.